# PROCEDURA DI DEMATERIALIZZAZIONE

## GUIDA DI SINTESI PER LE SOCIETÀ

ABRIIT10

### Sommario

- □ Introduzione
- □ Caratteristiche Tecniche (documentazione da caricare sul sistema)

ABRIJTIN

#### Accreditamento

- Definizione Organigramma Societario
- □ <u>Richiesta TAC</u>
- Prima Attivazione PIN
- <u>Menù GESTIONE PROFILI</u>
- Tesseramento Settore Giovanile e Scolastico
  - o Gestione allegati
  - o Caricamento Foto
- Iscrizioni ai campionati
- Gestione Utenti

#### Introduzione

La Lega Nazionale Dilettanti ha introdotto la possibilità, per i Dirigenti di Società abilitati, di inoltrare a questa Lega e firmare le **pratiche** relative alla propria Società, in modo dematerializzato, attraverso l'uso della Firma Elettronica. La procedura di dematerializzazione **sostituisce** la consegna cartacea delle pratiche presso gli uffici della Lega o tramite l'invio per posta ordinaria. La **Firma Elettronica** adottata è di tipo **avanzato**: consiste **nell'insieme dei dati** in forma elettronica, allegati oppure connessi ad un documento informatico, **che consentono l'identificazione del firmatario** del documento e **garantiscono la connessione univoca del firmatario**, creati con mezzi sui quali il firmatario può conservare un controllo esclusivo, collegati ai dati ai quali detta firma si riferisce **in modo da consentire di rilevare se i dati stessi siano stati successivamente modificati**.

La **Firma Elettronica Avanzata** è riconosciuta a livello internazionale ed ha una garanzia di autenticità e una sicurezza maggiore della firma olografa;

Si basa sulla combinazione di tre valori di autenticazione:

- □ Il codice fiscale del soggetto firmatario;
- □ Un codice PIN;
- Una conferma via chiamata telefonica.

La Firma Elettronica è strettamente personale ed è valida per tutti i documenti.

BRII

#### Caratteristiche tecniche documentazione da caricare sul sistema

Tutti i documenti vanno caricati sulla piattaforma informatica (portale società <u>https://iscrizioni.lnd.it/</u>) in formato **PDF (Portable Document Format);** 

I documenti vanno obbligatoriamente <u>scannerizzati</u>, preferibilmente in bianco e nero, ad una risoluzione massima di 150 DPI (Dot Per Inch, Punti Per Pollice); l'unico caso che prevede l'acquisizione dei documenti a colori è quello in cui ci sono foto di persone di colore, che altrimenti non sarebbero riconoscibili.

|      |                                                       | BIANCO/NERO                                                                                                    |
|------|-------------------------------------------------------|----------------------------------------------------------------------------------------------------|
|      | Tipo di documento:<br>Modalità colore:                | Documento                                                                                                    |
| /    | Dimensioni<br>documento:<br>Risoluzione:              | A4 👻                                                                                                    |
| / hi | Visualizza Impost                                     | azioni durante scansione con pulsanti scanner Specifica                                                                               |
| DII  | Salva autom. l'imi<br>Nome file:<br>Tipo file:        | magine sul computer dopo averta acquisita<br>IMG<br>PDF (a più pagine)<br>Imposta                                                     |
|      | Salva in:<br>I Salva in una s<br>O Aprila finestra di | C\Documents and Settings\Administrator\ Stoglia bitlocartella con data corrente dialogo di salvataggio dopo aver acquisito l'immagine |
|      | ų                                                     | Predefinite                                                                                                    |
|      | Impostazioni applicazion<br>Apri con:                 | ne<br>Nessuna (Apri finestra di dialogo [Visualizza e usa])<br>Ripristina Imposta                                                     |
| E    | Avvia la scansione us                                 | ando la selezione con un clic                                                                                                    |
|      |                                                       | Applica Annulla Scansione                                                                                                    |

**ABRUTIN** 

<u>Torna al Sommario</u>

#### Accreditamento

Nell'ambito di ciascuna Società, ogni Dirigente **con potere di firma** può accreditarsi all'uso della Firma Elettronica. La Firma Elettronica, al pari del potere di firma olografa, non prevede ambiti parziali di applicazione, ciascun dirigente abilitato alla firma elettronica avrà il potere di firmare tutti gli atti della Società.

#### 1 – Definizione Organigramma Societario

Per procedere all'accreditamento il Presidente di Società dovrà **definire l'organigramma**, attribuendo **correttamente** il **potere di firma** ai Dirigenti, i quali potranno solo successivamente richiedere l'abilitazione alla Firma Elettronica.

È altresì indispensabile indicare, nell'anagrafica di ciascun dirigente, numero di cellulare personale e indirizzo mail personale.

| ognome                                                    | Nome                               |                     |                                 | Data di Nascita  | Sesso                  |
|-----------------------------------------------------------|------------------------------------|---------------------|---------------------------------|------------------|------------------------|
|                                                           |                                    |                     |                                 |                  | Maschile     Femminile |
| omune o Stato estero di nascita                           | Codice Fiscale                     |                     |                                 | Cittadinanza     |                        |
|                                                           |                                    |                     | en alt end et 2 energementettit |                  | ITALIA                 |
| Jirigente per chiamate urgenti (indicare oboligatoriame   | ente un telefono di riferimento e, | nelle nota, la squa | ira di cui si e responsabili)   |                  |                        |
| elefono cellulare                                         | Telefono abitazi                   | one                 |                                 |                  |                        |
|                                                           |                                    |                     | inserire un 1                   | numero di tele   | fono corretto          |
| ota: (Note varie, indicazione della squadra di cui si è r | esponsabili, ecc)                  |                     |                                 |                  |                        |
|                                                           |                                    |                     |                                 |                  |                        |
| Qualifica, decorrenza ed autorizzazioni                   |                                    |                     |                                 | Dimissioni       |                        |
|                                                           |                                    |                     |                                 |                  |                        |
| Qualifica                                                 |                                    | Data D              | ecorrenza                       | Dimissionar      | io                     |
| Presidente                                                | Ŧ                                  |                     | 01/07/2017                      | Data Dimission   | 1                      |
| 🖉 Firma 🤍 🧟 Raj                                           | opresentante Legale                | Auto                | certificazione                  |                  |                        |
| Dati per la residenza                                     |                                    |                     |                                 |                  |                        |
|                                                           |                                    |                     |                                 |                  |                        |
| Comune                                                    |                                    |                     |                                 |                  |                        |
| /ia/P.zza                                                 |                                    | C.A.P.              | Provincia                       |                  |                        |
|                                                           |                                    |                     |                                 | F                | G                      |
| lazione                                                   |                                    |                     |                                 |                  |                        |
| ITALIA ~                                                  |                                    |                     | inse                            | erire un indiriz | zo e-mail              |
| ndirizzo e-mail                                           |                                    |                     |                                 | isistente        |                        |
|                                                           |                                    |                     |                                 | Bisterite        |                        |
|                                                           |                                    |                     |                                 |                  |                        |
|                                                           |                                    |                     |                                 |                  |                        |
|                                                           | ~                                  |                     |                                 |                  |                        |
|                                                           |                                    |                     |                                 |                  |                        |
|                                                           |                                    |                     |                                 |                  |                        |

#### 2 – Richiesta TAC (Temporary Access Code – Codice di Accesso Temporaneo)

In seguito all'opportuna definizione dell'organigramma societario e con l'assegnazione del corretto potere di firma, i Dirigenti possono procedere a richiedere autorizzazione alla Firma Elettronica.

Il primo passaggio da effettuare in Area Società è la richiesta del TAC (Codice di Accesso Temporaneo);

Il Codice di Accesso Temporaneo andrà utilizzato **solo la prima volta** per autenticarsi e attivare il **PIN** (**Personal Identification Number – Numero di Identificazione Personale),** che sarà uno dei tre criteri di identificazione del Dirigente autorizzato alla firma.

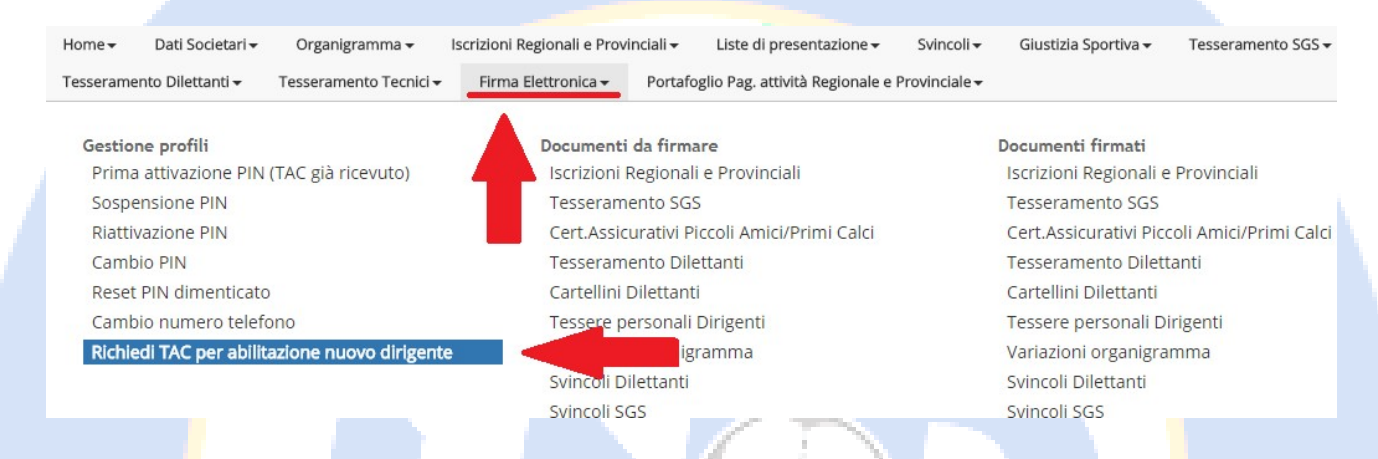

Il sistema informatico propone un elenco di Dirigenti ai quali il Presidente ha attribuito potere di firma e ricorda che per ottenere il TAC occorre caricare la fotocopia di un documento di identità e della tessera sanitaria.

In caso di richiesta TAC già effettuata il sistema propone a video la data di effettuazione della richiesta.

| Home 🗸 🔹 Dati Societari              | i                                      | li e Provinciali • Liste di presentazione •    | Svincoli 👻 Giustizia Sportiva 🕇       | <ul> <li>Tesseramento SGS -</li> </ul> |
|--------------------------------------|----------------------------------------|------------------------------------------------|---------------------------------------|----------------------------------------|
| Tesseramento Dilettanti <del>-</del> | Tesseramento Tecnici 🗸 🛛 Firma Elettro | nica 🗸 🛛 Portafoglio Pag. attività Regionale e | e Provinciale <del>-</del>            |                                        |
| tichiedi TAC per nu                  | ova abilitazione alla firma eletti     | ronica                                         |                                       |                                        |
| er richiede il TAC è                 | e necessario indicare un indirizz      | o mail e fornire (via upload) la t             | fotocopia di un documen               | to di identità e della tessera         |
| anitaria/codice fisc                 | cale                                   |                                                |                                       |                                        |
| opo che il comitato/divi             | sione/dipartimento di competenza avrà  | approvato la validità dei documenti invi       | ati, l'ente di certificazione invierà | i il TAC all'indirizzo mail relativo   |
| Qualifica                            | Nominativo                             | Codice Fiscale                                 | Indirizzo mail                        | TAC già richiesto in dat               |
| residente                            | PALLINO Pinco                          | PLLPNC80A01D643A                               | pinco.pallino@figc.it                 | 28/11/2017 18:01:0                     |
| ce Presidente                        | TIZIO Caio                             | TZICAI80A01D643O                               | tizio.caio@Ind.it                     |                                        |
|                                      |                                        |                                                |                                       |                                        |
|                                      | $\langle A B$                          |                                                |                                       |                                        |

#### Cliccando sul nominativo del dirigente che si vuole abilitare si accede al caricamento dei documenti necessari:

| Home <del>v</del>                | Dati Societari <del>-</del>                   | Organigramma <del>v</del>          | Iscrizioni Regionali e Pro | vinciali <del>-</del> | Liste di presentazione <del>-</del> | Svincoli <del>-</del>   | Giustizia Sportiva   | <ul> <li>Tesseramento SC</li> </ul> | iS <del>•</del>          |
|----------------------------------|-----------------------------------------------|------------------------------------|----------------------------|-----------------------|-------------------------------------|-------------------------|----------------------|-------------------------------------|--------------------------|
| Tesserame                        | nto Dilettanti <del>-</del>                   | Tesseramento Tecnici               | Firma Elettronica 🗸        | Portafog              | glio Pag. attività Regionale e P    | rovinciale <del>v</del> |                      |                                     |                          |
| Documen                          | iti necessari p                               | per richiesta TAC                  | per il dirigente PA        | ALLINO Pi             | nco                                 |                         |                      |                                     | 3                        |
| Una volta che<br>all'indirizzo m | si sarà effettuato l'<br>ail: pinco.pallino@f | upload di entrambi i doo<br>igc.it | umenti ed il Comitato/Divi | isione/Dipar          | timento di competenza avrà p        | provveduto all          | a loro approvazione, | l'Ente di certificazione i          | nvierà il TAC            |
| D                                | ocumento                                      |                                    |                            |                       | Data/ora creazion                   | e Data/                 | 'ora acquisizione    | Data/ora presa in carico            | Data/ora<br>approvazione |
| <u></u>                          | Lista delegati alla fi                        | rma                                |                            |                       | 23/11/2017 18.11.4                  | 3                       |                      |                                     |                          |
| <u>₽</u>                         | Tessera sanitaria+Do                          | cumento Identità Pallino I         | Pinco                      |                       | 23/11/2017 18.11.4                  | 3                       |                      |                                     |                          |
| <b>€</b> Annulla                 |                                               |                                    |                            |                       |                                     |                         |                      |                                     |                          |
| Legenda                          |                                               |                                    |                            |                       |                                     |                         |                      |                                     |                          |
| Documer                          | nto principale                                | Con e                              | rrori                      |                       | Q Visualizza documento              |                         | 1 Upload si          | ngolo documento                     |                          |
|                                  |                                               |                                    |                            |                       |                                     |                         |                      |                                     |                          |

Questi vanno caricati usando il pulsante di upload e sono:

1. La lista dei delegati alla firma, con **OBBLIGATORIAMENTE** la firma del dirigente che si sta abilitando alla firma elettronica (nello spazio corrispondente) e il timbro sociale e la firma del Presidente.

| Comitato Regionale Puglia<br>Vin NICAL RENGE<br>10124-BAG<br>10124-BAG<br>1012-BAG<br>1012-BAG<br>100-BAG<br>100-BAG<br>100-BAG<br>100-BAG<br>100-BAG<br>100-BAG<br>100- | Comitato Regionale Puglia<br>Via lucca A PRIOE, 23<br>7013-4 Ban<br>Texe: distance of the Comment<br>Texe: distance of the Comment<br>Texe: distance of texe: distance of texe: distance of texe: distanc |
|----------------------------------------------------------------------------------------------------|----------------------------------------------------------------------------------------------------|
| Stagione Sportiva 2017/2018<br>DELEGATI ALLA FIRMA                                                                                                    | Stagione Sportiva 2017/2018<br>DELEGATI ALLA FIRMA                                                                                                    |
| A.S.D.<br>VIA<br>71121 - FOCH (A(FG)<br>Motr.1 : - Enteil ufficiale:                                                                                                    | A.S.D.<br>VIA<br>71121 - FOGGIA/FG)<br>Mat: i - E-Mali ufficiale:                                                                                                    |
| Cit films destura a versor, see prograda, contro per la resettiva parte, si edolga in progra terto la F.I.G.C. – L.N.D. Is<br>perforta securizza alos cazas, can Regionera Resaria prevet sa ban. El resegutar natire a resonancia parsa a defini-<br>taria per esta de la parsa de la parsa de la parsa de la parsa de la parsa de la parsa de la parsa de la parsa<br>per esta fisca de la parsa de la parsa de la parsa de la parsa de la parsa de la parsa de la parsa de la parsa<br>per esta fisca de la parsa de la parsa de la                                                                                                    | Cit firms detains is vendents est prepri dati, oprono par la nepetria parte, el cotejar la proprio veno la 71.6.C. L.N.O. la<br>pertia caserunza del sotato e el responser tel seguine parte el anti, al megazio notre a conserver a parte el definito<br>parte del seguine del sotato el el degli antigeno del parte del sotato del parte del parte del definito<br>parte del sotato del sotato el conserva ad parte del sotato del parte del parte del definito<br>parte del parte del parte del sotato del parte del parte del                                                                                                    |
| JAC<br>Cognores e Norse Att Nato 3 Oly foa Note Frans<br>I I Dourige Deserte<br>I Dourige Deserte                                                                                                    | A.<br>Cognome e Nome Aut Nato E Qualifica Note Prima<br>TIBIO CATO S Incento Devoires PRIMA<br>PIA CO POLIZIA D DESCRIPTIONE PROVIDENTE                                                                                                    |
|                                                                                                    |                                                                                                    |
|                                                                                                    | 5                                                                                                    |
|                                                                                                    | 7                                                                                                    |
| ottesoste Representante Legale dals Social diolana di esse legitimamente investto della conso al console romae<br>lo Sanuo Soudie a seguito nette relatione dell'Assemble avia del Sou del<br>Estanzo Soudie a seguito nette relationa dell'essemble avia della modificie rispette a quello depositato prote la F.I.G.C.<br>Infre dà atto ale lo Statuto in vigore non ha subito modificie rispette a quello depositato prote la F.I.G.C.<br>esta della della della della della della della della della della della della della della della della della della<br>presenta della della della della della della della della della della della della della della della della della<br>presenta della dell                                                                                                    | II sottosotito Reporesentante Leguie della Sociarià divisiara di essere legittmamente investito della canca (secondo le norme<br>della Stanta Tostanta Desalta) a seguito della descene dell'Assembla de Soci dell<br>II Juli Desalta della si che lo Statuto in vigore nen ha subito modifiche rispetto a quello depositato preso la FLG.C.<br>Luogo e data FLG.C.<br>Film PRO-<br>INTI y SOCIETTA A                                                                                                    |
| A consistence to the                                                                                                    | FORGUANV                                                                                                    |

2. La tessera sanitaria e il documento d'identità del dirigente che si sta abilitando.

Successivamente al controllo della documentazione caricata a sistema, da parte del Comitato Regionale e/o Delegazione Provinciale, viene inviata una mail all'indirizzo di posta elettronica indicato nell'anagrafica del Dirigente, contenente il Codice di Accesso Temporaneo (TAC).

In caso di documentazione errata o incompleta, il dirigente riceverà un messaggio <u>nell'are</u>a società e dovrà provvedere al caricamento della documentazione corretta.

#### 3 – Prima Attivazione PIN

Successivamente alla richiesta del TAC, occorre attivare un **Codice di accesso personale (PIN),** tramite il menù **PRIMA ATTIVAZIONE PIN (TAC GIÀ RICEVUTO).** 

|                                                  | TEST(web:prod-dati:test)*** -F.I.G.CLega Nazio<br><sup>sione 2017/2018</sup> | nale Dilettanti                                     |
|--------------------------------------------------|------------------------------------------------------------------------------|-----------------------------------------------------|
| Home 👻 Dati Societari 👻 Organigramma 👻           | Iscrizioni Regionali e Provinciali - Liste di presentazione - Svin           | ncoli 🗸 🛛 Giustizia Sportiva 🗸 🛛 Tesseramento SGS 🕇 |
| Tesseramento Dilettanti 🗸 Tesseramento Tecnici 🗸 | Firma Elettronica - Portafoglio Pag. attività Regionale e Provin             | ciale <del>-</del>                                  |
| Gestione profili                                 | Documenti da firmare                                                         | Documenti firmati                                   |
| Prima attivazione PIN (TAC già ricevuto)         | Iscrizioni Regionali e Provinciali                                           | Iscrizioni Regionali e Provinciali                  |
| Sospensione PIN                                  | Tesseramento SGS                                                             | Tesseramento SGS                                    |
| Riattivazione PIN                                | Cert.Assicurativi Piccoli Amici/Primi Calci                                  | Cert.Assicurativi Piccoli Amici/Primi Calci         |
| Cambio PIN                                       | Tessere personali Dirigenti                                                  | Tessere personali Dirigenti                         |
| Reset PIN dimenticato                            | Variazioni organigramma                                                      | Variazioni organigramma                             |
| Cambio numero telefono                           | Svincoli Dilettanti                                                          | Svincoli Dilettanti                                 |
| Richiedi TAC per abilitazione nuovo dirigent     | e Svincoli SGS                                                               | Svincoli SGS                                        |

Il dirigente, **che ha già ricevuto il TAC**, dovrà inserire il proprio codice fiscale (<u>così come da anagrafica</u>) e il Codice TAC ricevuto.

Successivamente, scegliere un PIN che dovrà essere OBBLIGATORIAMENTE UN NUMERO DI SEI CIFRE.

In ultimo, va specificato un numero di telefono cellulare, **dal quale EFFETTUARE UNA TELEFONATA ogni qual volta occorre firmare una pratica.** 

| Home <del>-</del>                 | Dati Societari <del>-</del>                              | Organigramma 🗸                                                    | Iscrizioni Regionali e Provi                                              | nciali - Liste di presentazio                                                 | ne <del>v</del> Svincoli <del>v</del> | Giustizia Sportiva <del>-</del> | Tesseramento SGS 🗸 |
|-----------------------------------|----------------------------------------------------------|-------------------------------------------------------------------|---------------------------------------------------------------------------|-------------------------------------------------------------------------------|---------------------------------------|---------------------------------|--------------------|
| Tesserame                         | ento Dilettanti <del>-</del>                             | Tesseramento Tecnici <del>-</del>                                 | Firma Elettronica <del>-</del>                                            | Portafoglio Pag. attività Regio                                               | nale e Provinciale <del>-</del>       |                                 |                    |
| Prima at                          | ttivazione firn                                          | na elettronica                                                    |                                                                           |                                                                               |                                       |                                 |                    |
| Ident<br>(il codic<br>Codice Fisc | tificarsi trami<br>ce fiscale deve corris<br>cale        | te il codice fiscale                                              | ed inserire il codic<br>resente in organico per la :<br>Codice di accesso | Ce di accesso tempor<br>stagione, con poteri di firma e r<br>temporaneo (TAC) | aneo (TAC) rico<br>Ion dimissionario) | evuto                           |                    |
| Scegi<br>(il PIN d<br>PIN         | liere un codic<br>dovrà essere utilizza<br>Il PIN deve e | e PIN<br>to ogni volta che si firman<br>ssere obbligatoriamente u | o documenti, insieme al pro<br>Ripeti PIN                                 | oprio codice fiscale)                                                         |                                       |                                 |                    |
| Forni<br>(da cui s<br>Cellulare   | ire un telefon<br>si dovrà effettuare (                  | IO CEllulare<br>una chiamata durante il pr                        | ocesso di firma al numero (                                               | che verrà indicato)                                                           |                                       |                                 |                    |
| Dichiar                           | ro di accettare i tern                                   | nini e le condizioni scaricat<br>Annulla                          | ili qui: Termini e condizion                                              | i                                                                             |                                       |                                 |                    |

Al termine, spuntare la casella di controllo per accettare i termini e le condizioni e cliccare su **RICHIEDI ABILITAZIONE**.

#### 4 – Menù GESTIONE PROFILI

|                                             | Stagion          | e 2017/2018                                  |                                     |                                             |                                      |                               |
|---------------------------------------------|------------------|----------------------------------------------|-------------------------------------|---------------------------------------------|--------------------------------------|-------------------------------|
| lome 🗸 🛛 Dati Societari 🗸 Orga              | anigramma 👻 Isc  | rizioni Regionali e Provinciali <del>-</del> | Liste di presentazione <del>-</del> | Svincoli <del>+</del>                       | Giustizia Sportiva <del>-</del>      | Tesseramento SGS <del>-</del> |
| Tesseramento Dilettanti <del>-</del> Tesser | amento Tecnici 🕶 | Firma Elettronica - Portafe                  | oglio Pag. attività Regionale e Pro | ovinciale <del>+</del>                      |                                      |                               |
| Gestione profili                            |                  | Documenti da firm                            | are                                 |                                             | Documenti firmati                    |                               |
| Prima attivazione PIN (TAC gi               | à ricevuto)      | Iscrizioni Regional                          | li e Provinciali                    |                                             | Iscrizion <mark>i</mark> Regionali e | Provinciali                   |
| Sospensione PIN                             |                  | Tesseramento SG                              | S                                   |                                             | Tesseramento SGS                     |                               |
| Riattivazione PIN                           |                  | Cert.Assicurativi Piccoli Amici/Primi Calci  |                                     | Cert.Assicurativi Piccoli Amici/Primi Calci |                                      | oli Amici/Primi Calci         |
| Cambio PIN                                  |                  | Tessere personali Dirigenti                  |                                     | Tessere personali Dirigenti                 |                                      | rigenti                       |
| Reset PIN dimenticato                       |                  | Variazioni organigramma                      |                                     | Variazioni organigramma                     |                                      | mma                           |
| Cambio numero telefono                      |                  | Svincoli Dilettanti                          |                                     | Svincoli Dilettanti                         |                                      |                               |
| Richiedi TAC per abilitazione               | nuovo dirigente  | Svincoli SGS                                 |                                     |                                             | Svincoli SGS                         |                               |

#### Sospensione/Riattivazione PIN

Ciascun Presidente e/o Dirigente abilitato all'uso del menù **FIRMA ELETTRONICA -> GESTIONE PROFILI - > SOSPENSIONE PIN** ha facoltà di sospende temporaneamente l'uso del PIN personale ad un dirigente della propria società, quindi disabilitare l'uso della firma elettronica al dirigente in questione;

(Il Presidente di Società può limitare questa possibilità gestendo adeguatamente i profili utente della propria Area Società, alla voce menù **HOME ->** <u>GESTIONE UTENTI</u>;)

Questo tramite il menù Sospensione PIN:

Sospensione (disattivazione temporanea) dell'abilitazione alla firma elettronica

Inserire codice fiscale
Codice Fiscale

✓ Richiedi sospensione
← Annulla

Successivamente è possibile riattivare il PIN tramite l'apposito menù Riattivazione PIN

| Inserire codice fi       | scale     |  |
|--------------------------|-----------|--|
| Codice Fiscale           |           |  |
|                          |           |  |
|                          |           |  |
| ✓ Richiedi riattivazione | 🗲 Annulla |  |
|                          |           |  |

Riattivazione abilitazione alla firma elettronica

La firma elettronica VIENE DISABILITATA il 30 giugno di ogni anno e dev'essere riabilitata dal 1 luglio di ogni anno, tramite l'apposito menù Riattivazione PIN. La firma elettronica, inoltre, viene automaticamente disabilitata ai dirigenti inibiti (è opportuno, perciò, avere almeno <u>due</u> dirigenti abilitati alla firma in organigramma). Alla fine del periodo sanzionatorio, in maniera autonoma, si potrà riattivare la firma sempre dal menù Riattivazione.

L'abilitazione alla firma elettronica va richiesta nuovamente se si cambia società.

#### **Cambio PIN / Reset PIN Dimenticato**

#### Gestione profili

Prima attivazione PIN (TAC già ricevuto) Sospensione PIN

Riattivazione PIN

Cambio PIN

Reset PIN dimenticato

Cambio numero telefono

Richiedi TAC per abilitazione nuovo dirigente

Con il menù **Reset PIN dimenticato** è possibile resettare il proprio codice PIN.

Il sistema propone l'elenco dei Dirigenti abilitati all'uso della firma elettronica

#### Il dirigente, deve scegliere il proprio nome fra quelli proposti

|                                                                                                    |                                                                                                    | esente al momento della prima richiesta d | ii abilitazione. E' possibile inserirlo, se assente, | oppure variarlo sui propri dati in | i orgarnigramma. |
|----------------------------------------------------------------------------------------------------|----------------------------------------------------------------------------------------------------|-------------------------------------------|------------------------------------------------------|------------------------------------|------------------|
| ualifica                                                                                                    | Nominativo                                                                                                | Codice Fiscale                            | Indirizzo Corrispondenza                             | Email                              |                  |
| esidente                                                                                                    | Tizio Caio                                                                                                | (19/03/1956)                              |                                                      |                                    |                  |
| e Presidente                                                                                                    | Pinco Palla (18/09)                                                                                       | /1964)                                    |                                                      |                                    |                  |
|                                                                                                    |                                                                                                    |                                           |                                                      |                                    |                  |
| nrocedere c                                                                                                    | on la conferma:                                                                                           |                                           |                                                      |                                    |                  |
| procedere c                                                                                                    | on la contenna.                                                                                           |                                           |                                                      |                                    |                  |
|                                                                                                    |                                                                                                    |                                           |                                                      |                                    |                  |
| Confermi richiesta rese                                                                                                    | et del PIN ner il soggetto selezionatr                                                                    | 72                                        | il sistema a quest                                   | to punto invia u                   | ına mail         |
| conterna reactor test                                                                                                    | a der int per it soggette setesionete                                                                     | •                                         | dirigente che ha ric                                 | hiesto il reset all                | l'indirizzo      |
|                                                                                                    |                                                                                                    |                                           |                                                      | incorito in                        | opografic        |
|                                                                                                    |                                                                                                    | Annulla Conferma                          | posta elettronica                                    |                                    | anagrano         |
|                                                                                                    |                                                                                                    |                                           | comunicando il nuov                                  | /o PIN.                            |                  |
|                                                                                                    |                                                                                                    |                                           | $A \rightarrow A$                                    |                                    |                  |
|                                                                                                    |                                                                                                    |                                           |                                                      |                                    |                  |
| n che potr <mark>à</mark>                                                                                                    | adesso anche esse                                                                                         | ere variato attraverso la                 | a funzione <b>CAMBIO PIN</b> ,                       |                                    |                  |
|                                                                                                    |                                                                                                    |                                           |                                                      |                                    |                  |
| unhia DIN ann finna                                                                                                    | alattimation                                                                                              | in a start                                | de la contras tissado de                             |                                    | tione            |
| ambio Pin per firma                                                                                                    | retettronica                                                                                              | Inseren                                   | do il codice fiscale de                              | e Dingenie in di                   | Jestione         |
| ldentificarsi trami                                                                                                    | te il codice fiscale ed il PIN                                                                            | stesso r                                  | risultante dall'anagrafica)                          | ), il vecchio PIN (                | e due vo         |
| Codice Fiscale                                                                                                    |                                                                                                    | il nuovo                                  | o PIN.                                               |                                    |                  |
|                                                                                                    |                                                                                                    |                                           |                                                      |                                    |                  |
| PIN                                                                                                    |                                                                                                    | A quest                                   | o punto basta cliccare su                            |                                    |                  |
|                                                                                                    |                                                                                                    | A quest                                   | o punto basta checare se                             | ·                                  |                  |
|                                                                                                    |                                                                                                    |                                           |                                                      |                                    |                  |
|                                                                                                    | io codico DIN                                                                                             | 5 P1                                      |                                                      |                                    |                  |
| Scegliere un nuov                                                                                                    |                                                                                                    |                                           |                                                      |                                    |                  |
| Scegliere un nuov<br>(il PIN dovrà essere utilizza<br>Nuovo PIN                                                                                   | vo cource PTN<br>sto ogni volta che si firmano documenti, insis<br>Ripeti N                               | eme al proprio codice fiscale) V KiC      | chiedi cambio PIN                                    |                                    |                  |
| Scegliere un nuov<br>(il PIN dovrà essere utilizza<br>Nuovo PIN                                                                                   | Ito ogni volta che si firmano documenti, insi<br>Ripeti N                                                 | eme al proprio codice fiscale)            | hiedi cambio PIN                                     |                                    |                  |
| Scegliere un nuov<br>(il PIN dovrà essere utilizza<br>Nuovo PIN<br>II PIN deve e                                                                  | ito ogni volta che si firmano documenti, insi<br>Ripeti h<br>ssere obbligatoriamente un numero di 6 cifr  | e                                         | chiedi cambio PIN                                    |                                    |                  |
| Scegliere un nuov<br>(il PIN dovrà essere utilizza<br>Nuovo PIN<br>II PIN deve e                                                                  | Ito ogni volta che si firmano documenti, insik<br>Ripeti h<br>ssere obbligatoriamente un numero di 6 cifr | e                                         | chiedi cambio PIN                                    |                                    |                  |
| Scegliere un nuov<br>(il PIN dovrà essere utilizza<br>Nuovo PIN<br>Il PIN deve e                                                                  | to ogni volta che si firmano documenti, insi<br>Ripeti h<br>ssere obbligatoriamente un numero di 6 cifr   | e                                         |                                                      |                                    |                  |
| Scegliere un nuov<br>(II PIN dovrà essere utilizza<br>Nuovo PIN<br>II PIN deve e                                                                  | Annulla                                                                                                   | e Proprio codice fiscale)                 |                                                      |                                    |                  |
| Scegliere un nuov<br>(I PIN dovrà essere utilizza<br>Nuovo PIN<br>II PIN deve e<br>Richiedi cambio PIN<br>SUCCESSIVAN                             | Annulla                                                                                                   | e<br>cambio                               |                                                      |                                    |                  |
| Scegliere un nuov<br>(I PIN dovrà essere utilizza<br>Nuovo PIN<br>II PIN deve e<br>Richiedi cambio PIN<br>SUCCESSIVAN<br>Confermi cambio PIN per  | Annulla Annulla I dirigente indicato?                                                                     | e<br>cambio                               |                                                      |                                    |                  |
| Scegliere un nuov<br>(II PIN dovrà essere utilizza<br>Nuovo PIN<br>II PIN deve e<br>Richiedi cambio PIN<br>SUCCESSIVAN<br>Confermi cambio PIN per | Annulla Annulla I dirigente indicato?                                                                     | e Cambio                                  |                                                      |                                    |                  |
| Scegliere un nuov<br>(II PIN dovrà essere utilizza<br>Nuovo PIN<br>II PIN deve e<br>Richiedi cambio PIN<br>SUCCESSIVAN<br>Confermi cambio PIN per | Annulla Annulla II dirigente indicato?                                                                    | Annulla Conferma                          |                                                      |                                    |                  |
| Scegliere un nuov<br>(I PIN dovrà essere utilizz<br>Nuovo PIN<br>II PIN deve e<br>Richiedi cambio PIN<br>SUCCESSIVAN<br>Confermi cambio PIN per   | Annulla CONTECTION Annulla CONTECTION Il dirigente indicato?                                              | Annulla Conferma                          |                                                      |                                    |                  |

#### Cambio numero di telefono

Con il menù **CAMBIO NUMERO TELEFONO** è possibile modificare il numero dal quale effettuare la chiamata per firmare elettronicamente i documenti:

|                                          |                                       | Sta                                                                | TEST(web:prod-d<br>gione 2017/2018             | ati:test)             | *** -F.I.G.CLega            | Nazionale                  | Dilettanti                      |                               |
|------------------------------------------|---------------------------------------|--------------------------------------------------------------------|------------------------------------------------|-----------------------|-----------------------------|----------------------------|---------------------------------|-------------------------------|
| Home 🗸                                   | Dati Societari <del>+</del>           | Organigramma <del>-</del>                                          | Iscrizioni Regionali e Pro                     | vinciali <del>-</del> | Liste di presentazione -    | - Svincoli <del>-</del>    | Giustizia Sportiva <del>-</del> | Tesseramento SGS <del>-</del> |
| Tesserament                              | o Dilettanti <del>-</del>             | Tesseramento Tecnici <del>-</del>                                  | Firma Elettronica <del>-</del>                 | Portafog              | lio Pag. attività Regionale | e Provinciale <del>v</del> |                                 |                               |
| Cambio nu                                | imero telef                           | ono autorizzato p                                                  | er firma elettronic                            | a                     |                             |                            |                                 |                               |
| Identifi<br>Codice Fiscale<br>PIN        | carsi trami                           | te il codice fiscale                                               | e ed il PIN                                    |                       |                             |                            |                                 |                               |
| Immeti<br>(da cui si d<br>Nuovo cellular | tere un nuc<br>lovrà effettuare<br>re | DVO NUMERO di tel<br>una chiamata durante il p                     | lefono cellulare<br>rocesso di firma al numero | o che verrà i         | ndicato)                    |                            |                                 |                               |
| ✓ Richiedi ca                            | ) il codice                           | efono <a href="https://www.efono">Annulla</a><br>fiscale del dirig | gente e il PIN, o                              | ltre al r             | nuovo numero                | di telefono                | 9.                              |                               |

#### 5 – Tesseramento Settore Giovanile e Scolastico

Con la procedura di dematerializzazione, nulla cambia riguardo alla creazione delle pratiche di tesseramento; Usando i menù abituali (Primo Tesseramento, Rinnovo stessa Società, Rinnovo da altra Società, etc.) si arriva all'anagrafica del calciatore:

| 5GS - Gestione Pratica di Tesseramento                                                  |                                  |                        |                                  | 🛃 Saldo portafogli 🕜   |
|-----------------------------------------------------------------------------------------|----------------------------------|------------------------|----------------------------------|------------------------|
| Riepilogo Dati Pratica                                                                  |                                  |                        | Stato foto: mancante             |                        |
| Da Piccoli Amici/Primi Calci a Pulcino (PA)           Importo cartellino         3,00 € | 10,52 € Tassa tesseran           | nento 6,00 €           |                                  |                        |
| Dati del Calciatore [Matricola: 2774149]                                                |                                  |                        |                                  |                        |
| Pulcini                                                                                 |                                  |                        |                                  |                        |
| Cognome                                                                                 | Nome                             |                        | Data nascita                     |                        |
|                                                                                         | DAU                              | TIN                    | 07/10/2009                       |                        |
| Codice Fiscale                                                                          | Comune o stato estero di nascita |                        | Provincia (indicare EE per i nat | ti all'estero)         |
| MRAD 1158D                                                                              | SAN SE                           | EVERO                  | FG                               |                        |
| Cittadinanza                                                                            | Sesso                            |                        |                                  |                        |
| ITALIA –                                                                                | Maschile Femminile               |                        |                                  |                        |
| Indirizzo residenza                                                                     | Comune residenza                 |                        | Prov. residenza                  |                        |
|                                                                                         |                                  |                        |                                  |                        |
| CAP residenza                                                                           | Scad. Visita Medica              |                        | Già tesserato all'estero         |                        |
|                                                                                         | <b></b>                          |                        |                                  |                        |
| Documenti da presentare                                                                 |                                  | Note                   |                                  |                        |
| Stampa della distinta di tesseramento (mod. 4): non necessari<br>dematerializzazione    | a in caso di                     | Nessuna nota presente. |                                  |                        |
| Certificato anagrafico plurimo per uso sportivo (nascita, reside                        | enza e stato di famiglia)        |                        |                                  |                        |
| Storico operazioni                                                                      |                                  |                        |                                  |                        |
| n é ancora stata registrata alcuna operazione.                                          |                                  |                        |                                  |                        |
| 🖌 Salva provvisorio 🖌 🖨 Salva Definitivo e stampa 🗲 Annu                                | lla 🔒 Ristampa 📄 Tessera P       | rovvisoria             |                                  | 🗎 Elimina              |
|                                                                                         | mpi monconti, que                | ndo oi propodo o       | an il achrotoggi                 | a definitiva a la stam |

o aver completato i campi mancanti, quando si procede con il salvataggio della pratica, comparirà la richiesta completamento della pratica con la firma elettronica.

Confermare salvataggio e stampa definitiva? Dopo non sarà più possibile eliminare la pratica o modificarne i dati. (Nel caso di stampa con firma elettronica, si raccomanda di stampare in bianco e nero)

Si, CON firma elettronica

No

Selezionando Si, CON firma elettronica si può procedere con la stampa della pratica.

A questo punto occorre procedere abitualmente con la firma olografa del calciatore, dei genitori, mentre si può omettere SOLO quella del Presidente, in quanto la documentazione verrà firmata, appunto, in modo elettronico. Non è più richiesta la Distinta di Tesseramento. Apposte tutte le firme necessarie e prodotti gli allegati richiesti (Certificato Anagrafico Plurimo), occorre scannerizzare TUTTA la documentazione, avendo cura di scansionare ciascun allegato in un file diverso.

Con i file a disposizione (pratica di tesseramento firmata e allegati) si procede al caricamento degli stessi, usando i menù **PRATICHE APERTE (SGS E ATTIVITÀ DI BASE)**:

|                                                                                                    | Stagion                                                                                                    | ne 2017/2018                                                                                                    | au.test)****-F.I.                                                                                                    | G.CLega Nazionale                                                                                                    | Dilettanti                      |                          |
|----------------------------------------------------------------------------------------------------|----------------------------------------------------------------------------------------------------|----------------------------------------------------------------------------------------------------|----------------------------------------------------------------------------------------------------|----------------------------------------------------------------------------------------------------|---------------------------------|--------------------------|
|                                                                                                    |                                                                                                    |                                                                                                    |                                                                                                    |                                                                                                    |                                 |                          |
| Dati Caulatari Organi                                                                                                    |                                                                                                    |                                                                                                    | dealall I late di au                                                                                                    | or and the second second second second second second second second second second second second second second s                                                                       | Chartele Country                | Terroren ante CCC        |
| Dati Societari 🗸 Organi                                                                                                    | igramma 👻 Isi                                                                                                    | crizioni Regionali e Pro                                                                                                    | vinciali 👻 Liste di pr                                                                                                    | esentazione   Svincoli                                                                                                    | Giustizia Sportiva <del>+</del> | Tesseramento SGS -       |
| iento Dilettanti 👻 🛛 Tesseram                                                                                                    | nento Tecnici 🕶                                                                                                    | Firma Elettronica 🕶                                                                                                    | Portafoglio Pag. atti                                                                                                    | vità Regionale e Provinciale <del>-</del>                                                                                                    |                                 |                          |
|                                                                                                    |                                                                                                    |                                                                                                    |                                                                                                    |                                                                                                    |                                 |                          |
| ramento SGS                                                                                                    |                                                                                                    | Atleti                                                                                                    |                                                                                                    |                                                                                                    | Cert.Assicurativo Pie           | ccoli Amici/Primi Calci  |
| io tesseramento                                                                                                    |                                                                                                    | Tabulato                                                                                                    | Calc. Dilettanti                                                                                                    |                                                                                                    | Prima anagrafica                |                          |
| ovo stessa società                                                                                                    |                                                                                                    | Tabulato                                                                                                    | Calc. SGS                                                                                                    |                                                                                                    | Rinnovo stessa soci             | ietà                     |
| ovo da altra società                                                                                                    |                                                                                                    |                                                                                                    |                                                                                                    |                                                                                                    | Rinnovo da altra so             | cietà                    |
| tro da Dilettanti/Professior                                                                                                    | nisti                                                                                                    |                                                                                                    |                                                                                                    |                                                                                                    | Adesione assicuraz              | ione integrativa         |
| iccoli Amici/Primi Calci                                                                                                    |                                                                                                    |                                                                                                    |                                                                                                    |                                                                                                    | Pratiche aperte                 |                          |
| tro da Federazione Estera                                                                                                    |                                                                                                    |                                                                                                    |                                                                                                    |                                                                                                    |                                 |                          |
| tiche aperte                                                                                                    |                                                                                                    |                                                                                                    |                                                                                                    |                                                                                                    |                                 |                          |
| camento foto                                                                                                    |                                                                                                    |                                                                                                    |                                                                                                    |                                                                                                    |                                 |                          |
|                                                                                                    |                                                                                                    |                                                                                                    |                                                                                                    |                                                                                                    |                                 |                          |
|                                                                                                    |                                                                                                    |                                                                                                    |                                                                                                    |                                                                                                    |                                 |                          |
|                                                                                                    |                                                                                                    |                                                                                                    |                                                                                                    |                                                                                                    |                                 |                          |
| endo il calciatore                                                                                                    | di cui si v                                                                                                    | uol caricare                                                                                                    | la pratica, cli                                                                                                    | ccando sul nom                                                                                                    | le,                             |                          |
|                                                                                                    |                                                                                                    |                                                                                                    |                                                                                                    |                                                                                                    | E                               |                          |
| ente Successiva 🖸                                                                                                    |                                                                                                    |                                                                                                    |                                                                                                    |                                                                                                    | 🔳 Stampa Distinta d             | li presentazione 🛛 🔲 Ges |
|                                                                                                    |                                                                                                    |                                                                                                    |                                                                                                    |                                                                                                    | In                              | np. Tassa                |
| Tipo pratica                                                                                                    | Da                                                                                                    | ita Creaz. Giocatore                                                                                                    |                                                                                                    |                                                                                                    | In distinta n° As               | sic. Tess. Ass. Fac.     |
| ederà ai DOCUM                                                                                                    | ENTI FIR                                                                                                    | MA ELETTR                                                                                                    | NOME [2952018] 09/03/2                                                                                                    | 010                                                                                                    | 63                              | 3,83 € 6,00 🖡            |
| eice. Amici/Primi Calci:Rinnovo da a                                                                                                    | enti fir                                                                                                    | MA ELETTR                                                                                                    | NOME [2952018] 09/03/2                                                                                                    | 010                                                                                                    | 63                              | 3,83 € 6,00 <b>€</b>     |
| Pice. Amici/Primi Calci:Rinnovo da i                                                                                                    | enti fir<br>enti fir<br>2952018]                                                                                                    | MA ELETTR                                                                                                    | NOME [2952018] 09/03/2                                                                                                    | 010                                                                                                    | 63                              | 3,83 € 6,00 <b>€</b>     |
| Picc. Amici/Primi Calci:Rinnovo da i<br>ederà ai DOCUM<br>Dati del Calciatore [Matricola: 2<br>Cognome                                                                                                    | altra soc. 05/<br>ENTI FIR<br>2952018]                                                                                                    | MA ELETTF                                                                                                    | NOME [2952018] 09/03/2                                                                                                    | Dete nascita                                                                                                    | 63                              | 3,83 € 6,00 <b>€</b>     |
| Picc. Amici/Primi Calci:Rinnovo da i<br>ederà ai DOCUM<br>Dati del Calciatore [Matricola: 2<br>Cognome<br>COGNOME                                                                                                    | altra soc. 05/<br>ENTI FIR<br>2952018]                                                                                                    | MA ELETTR                                                                                                    | NOME [2952018] 09/03/2                                                                                                    | Deta nascia<br>Deta nascia<br>09/03/201                                                                                                    | ¢ 3                             | 3,83 € 6,00 €            |
| Picc. Amici/Primi Calci:Rinnovo da i<br>ederà ai DOCUM<br>Dati del Calciatore [Matricola: 2<br>Cognome<br>COGNOME<br>Codice Fiscale                                                                                                    | enti fir<br>2952018]                                                                                                    | Nome                                                                                                    | NOME [2952018] 09/03/2<br>RONICA<br>NOME                                                                                                    | Deta nescite Deta nescite 09/03/201 Provincia (Indicare EE p                                                                                                    | ¢ 3                             | 3,83 € 6,00 €            |
| Pice. Amici/Primi Calci:Rinnovo da i<br>ederà ai DOCUM<br>Dati del Calciatore [Matricola: 2<br>Cognome<br>Codice Fiscale<br>CNMNMO10C09                                                                                                    | altra soc. 05/<br>ENTI FIR<br>2952018]<br>D6431                                                                                                    | Nome                                                                                                    | NOME [2952018] 09/03/2<br>RONICA<br>NOME<br>Idinascita<br>FOGGIA                                                                                                    | Dete nescite Dete nescite 09/03/201 Provincie (indicare EE p FG                                                                                                    | ¢ 3                             | 3,83 € 6,00 €            |
| Pice. Amici/Primi Calci:Rinnovo da i<br>ederà ai DOCUM<br>Dati del Calciatore [Matricola: 2<br>Cognome<br>Codice Fiscale<br>Codice Fiscale<br>Ctadinenze                                                                                                    | altra soc. 05/ ENTI FIR 2952018] D6431                                                                                                    | Nome Comune o stato estero Sesso                                                                                                    | NOME [2952018] 09/03/2                                                                                                    | Dete nescite Dete nescite 09/03/201 Provincie (indicare EE p FG                                                                                                    | e (<br>er i nati all'estero)    | 3,83 € 6,00 €            |
| Pice. Amici/Primi Calci:Rinnovo da i<br>ederà ai DOCUM<br>Dati del Calciatore [Matricola: 2<br>Cognome<br>Codice Fiscale<br>Codice Fiscale<br>Commona<br>Cittadinanza<br>Talla                                                                                                    | altra soc.         05/           ENTI FIR           2952018]           D6431                                                                                                    | Nome<br>Comune o stato estero<br>Sesso<br>Maschile                                                                                                    | NOME [2952018] 09/03/2 RONICA NOME NOME Idinascite FOGGIA Ferminile                                                                                                    | Deta nascia<br>Deta nascia<br>O9/03/201<br>Provincia (indicare EE p<br>FG                                                                                                    | e 3<br>er i nati all'estero)    | 3,83 € 6,00 €            |
| Pice. Amici/Primi Calci:Rinnovo da i<br>ederà ai DOCUM<br>Dati del Calciatore [Matricola: 2<br>Cognome<br>Codice Fiscale<br>Codice Fiscale<br>Common 10009<br>Cittadinanza<br>Indirizzo residenza                                                                                                    | altra soc.         05/           ENTI FIR           2952018]           D6431                                                                                                    | O1/2018 COGNOME<br>MA ELETTF<br>Nome<br>Comune o stato estero<br>Sesso<br>Maschile<br>Comune residenza                                                                                                    | NOME [2952018] 09/03/2 RONICA NOME Idinascita FOGGIA Femminile COMUNE                                                                                                    | Deta nascita<br>Deta nascita<br>09/03/201<br>Provincia (indicare EE p<br>Prov. residenza<br>Prov. residenza                                                                          | e 3<br>er i nati all'estero)    | 3,83 € 6,00 €            |
| Pice. Amici/Primi Calci:Rinnovo da i<br>ederà ai DOCUM<br>Dati del Calciatore [Matricola: 2<br>Cognome<br>Codice Fiscale<br>Codice Fiscale<br>Cittadinanza<br>Indirizzo residenza<br>Via<br>CAP residenza                                                                                                    | altra soc.         05/           ENTI FIR           2952018]           D6431                                                                                                    | O1/2018 COGNOME<br>MA ELETTF<br>Nome<br>Comune 0 stato esterc<br>Sesso<br>Maschile<br>Comune residenza<br>Scad Visita Medica                                                                                         | NOME [2952018] 09/03/2 RONICA NOME NOME Odinascita FOGGIA Femminile COMUNE                                                                                                    | Deta nascita<br>Deta nascita<br>09/03/201<br>Provincia (indicare EE p<br>FG<br>Prov. residenza<br>FG                                                                                 | ¢ 3                             | 3,83 € 6,00 E            |
| Pice. Amici/Primi Calci:Rinnovo da i<br>ederà ai DOCUM<br>Dati del Calciatore [Matricola: 2<br>Cognome<br>Codice Fiscale<br>CNMNMO10C09<br>Cittadinanza<br>Indirizzo residenza<br>ViA<br>CAP residenza<br>71100                                                                                                    | altra soc. 05/ ENTI FIR 2952018] D6431                                                                                                    | OI / 2018 COGNOME<br>MA ELETTF<br>Nome<br>Comune o stato estero<br>Sesso<br>Maschile<br>Comune residenza<br>Scad. Visita Medica<br>31/10/201                                                                         | NOME [2952018] 09/03/2<br>RONICA<br>NOME<br>I di nascite<br>FOGGIA<br>Femminile<br>COMUNE<br>8                                                                                                    | Deta nascita<br>Deta nascita<br>Deta nascita<br>Deta nascita<br>Deta nascita<br>Deta nascita<br>Deta nascita<br>Provincia (indicare EE p<br>Prov. residenza<br>Prov. residenza<br>FG | e 3<br>er i nati all'estero)    | 3,83 € 6,00 E            |
| Pice. Amici/Primi Calci:Rinnovo da i<br>ederà ai DOCUM<br>Dati del Calciatore [Matricola: 2<br>Cognome<br>Cognome<br>Cogno<br>Cogno<br>Cogno<br>Cogno<br>Cogno<br>Cogno<br>Cogno<br>Cogno<br>Co | altra soc. 05/ ENTI FIR 2952018] D6431                                                                                                    | OUI/2018 COGNOME<br>MA ELETTF<br>Nome<br>Comune o stato estero<br>Sesso<br>Maschile<br>Comune residenza<br>Scad. Visita Medica<br>3/1/10/201                                                                         | NOME (2952018) 09/03/2<br>RONICA<br>NOME<br>Idi nasota<br>FOGGIA<br>Ferminile<br>COMUNE<br>8                                                                                                    | Doto nescite Dete nescite O9/03/201 Provincie (indicate EE p FG Prov. residenza FG FG                                                                                                | e s                             | 3,83 € 6,00 🗲            |
| Pice. Amici/Primi Calci:Rinnovo da i<br>ederà ai DOCUM<br>Dati del Calciatore [Matricola: 2<br>Cognome<br>Cognome<br>Cogno<br>Cognome<br>Cogno<br>Cognome<br>Cogno<br>Cogno<br>Cogno<br>Cogno   | altra soc. 05/<br>ENTI FIR<br>2952018]<br>D6431                                                                                                    | OGNOME ONOME Nome Comune o stato esterc Sesso Maschile Comune residenza Scad. Visita Medica 31/10/201                                                                                                    | NOME [2952018] 09/03/2<br>RONICA<br>NOME<br>Idi nascia<br>POGGIA<br>Ferminile<br>COMUNE<br>8                                                                                                    | Deta nascita<br>Deta nascita<br>Ogradji Provincia (indicare EE p<br>FG<br>Prov. residenza<br>FG                                                                                      | e s                             | 3,83 € 6,00 🗜            |
| Pice. Amici/Primi Calci:Rinnovo da i<br>ederà ai DOCUM<br>Dati del Calciatore [Matricola: 2<br>Cognome<br>Cognome<br>Cogno<br>Cognome<br>Cogno<br>Cogno<br>C   | altra soc. 05/<br>ENTI FIR<br>2952018]<br>D6431                                                                                                    | Nome Nome Comune o stato estero Sesso Maschile Comune residenza Scad. Visita Medica 31/10/201 Visualizza doc.firma elet                                                                                              | NOME [2952018] 09/03/2<br>RONICA<br>NOME<br>Idl nascita<br>POGGIA<br>Femminile<br>COMUNE<br>8<br>Note                                                                                                    | Deta nescita<br>Deta nescita<br>09/03/201<br>Provincia (Indicare EE p<br>FG<br>Prov. residenza<br>FG                                                                                 | e s                             | 3,83 € 6,00 E            |
| Pice. Amici/Primi Calci:Rinnovo da a<br>Coderà ai DOCUM<br>Dati del Calciatore [Matricola: 2<br>Cognome<br>Codice Fiscale<br>Codice Fiscale<br>Chalinanza<br>Indirizzo residenza<br>VIA<br>CAP residenza<br>71100<br>Documenti da presentario                                                                                                    | altra soc. 05/ ENTI FIR 2952018] D6431                                                                                                    | OGNOME ONDE ONDE ONDE ONDE ONDE ONDE ONDE OND                                                                                                    | NOME [2952018] 09/03/2<br>RONICA<br>NOME<br>Idl nascita<br>FOGGIA<br>Femminile<br>COMUNE<br>8<br>Note<br>Nessuna no                                                                                                    | Doto nesota<br>Dete nesota<br>09/03/201<br>Provincie (indicare EE p<br>FG<br>Prov. residenze<br>FG                                                                                   | e s                             | 3,83 € 6,00 🗜            |
| Pice. Amici/Primi Calci:Rinnovo da i<br>Coderà ai DOCUM<br>Dati del Calciatore [Matricola: 2<br>Cognome<br>Codice Fiscale<br>Codice Fiscale<br>Codice Fisc                                                                                                    | enuso sportivo (nescite                                                                                                    | OGNOME OGNOME MAELETTF Nome Comune o stato estero Sesso Maschile Comune residenza Scad. Visita Medica 31/10/201 Visualizza doc.firma elet residenza e stato di famiglia                                              | NOME [2952018] 09/03/2<br>RONICA<br>NOME<br>I di nascita<br>FOGGIA<br>Femminile<br>COMUNE<br>8<br>Note<br>Nessuna no<br>Note                                                                                                    | Doto                                                                                                    | e s                             | 3,83 € 6,00 📮            |
| Pice. Amici/Primi Calci:Rinnovo da i<br>Coderà ai DOCUM<br>Dati del Calciatore [Matricola: 2<br>Cognome<br>Codice Fiscale<br>Codice Fiscale<br>Ctadinanza<br>ITALIA ~<br>Indirizzo residenza<br>VIA<br>CAP residenza<br>71100<br>Documenti da presentarione<br>Certificato anagrafico plurimo pe                                                                                                    | enti fir<br>enti fir<br>2952018]                                                                                                    | OGNOME OGNOME MAELETTE Nome Comune o stato estero Sesso Maschile Comune residenza Scad. Visita Medica 31/10/201 Visita Medica 31/10/201 Visita doc.firma eter                                                        | NOME [2952018] 09/03/2<br>RONICA<br>NOME<br>I di nascia<br>FOGGIA<br>Femminile<br>COMUNE<br>8<br>Note<br>Nessuna no<br>Note                                                                                                    | Deta nascia<br>Deta nascia<br>Ograzioni<br>Provincia (indicare EE p<br>FG<br>Prov. residenza<br>FG                                                                                   | e a                             | 3,83 € 6,00 📮            |
| Pice. Amici/Primi Calci:Rinnovo da a<br>Cederà ai DOCUM<br>Dati del Calciatore [Matricola: 2<br>Cognome<br>Codice Fiscale<br>Codice Fiscale<br>Codice Fisc                                                                                                    | enti fir<br>enti fir<br>2952018]                                                                                                    | OVI/2018 COGNOME<br>MA ELETTF<br>Nome<br>Comune o stato estero<br>Sesso<br>Maschile<br>Comune residenza<br>Scad. Visita Medica<br>31/10/201<br>Visualizza doc.firma elet<br>residenza e stato di famiglia            | NOME [2952018] 09/03/2<br>RONICA<br>NOME<br>dl nascia<br>FOGGIA<br>Femminile<br>COMUNE<br>8<br>Note<br>Nessuna no                                                                                                    | Deta nescite Deta nescite O9/03/201 Provincia (indicare EE p FG Prov. residenza FG sta presente.                                                                                     | e a                             | 3,83 € 6,00              |
| Pice. Amici/Primi Calci:Rinnovo da i<br>ederà ai DOCUM<br>Dati del Calciatore [Matricola: 2<br>Cognome<br>Codice Fiscale<br>Codice Fiscale<br>Codice Fisca                                                                                                    | enti fir<br>enti fir<br>2952018]<br>D6431                                                                                                    | O1/2018 COGNOME<br>MA ELETTF<br>Nome<br>Comune o stato estero<br>Sesso<br>Maschile<br>Comune residenza<br>Scad. Visita Medica<br>31/10/201<br>Visualizza doc.firma eler                                              | NOME [2952018] 09/03/2 RONICA NOME NOME NOME NOME NOME NOME ROGGIA REMMINILE COMUNE Note Nessuna no Note Nessuna no Note Nessu | Deta nescite Deta nescite O9/03/201 Provincia (indicare EE FG Prov. residenza FG sta presente.                                                                                       | ¢ 3                             | 3,83 € 6,00              |
| Pice. Amici/Primi Calci:Rinnovo da i<br>ederà ai DOCUM<br>Dati del Calciatore [Matricola: :<br>Cognome<br>Codice Fiscale<br>Codice Fiscale<br>Codice Fisca                                                                                                    | ENTI FIR 2952018] D6431 Control of the second second secon | OTIVOTA<br>OCONOME<br>MA ELETTF<br>Nome<br>Comune o stato esterci<br>Sesso<br>Maschile<br>Comune residenza<br>Scad. Visita Medica<br>31/10/201<br>Visualizza docufirma eter<br>, residenza e stato di femiglia       | NOME [2952018] 09/03/2 RONICA NOME NOME Of inascita FOGGIA Femminile COMUNE 8 Tronica Note Nessuna m                                                                                                    | 2010<br>Deta nascita<br>99/03/201<br>Provincia (indicare EE p<br>FG<br>Prov. residenza<br>FG                                                                                         | e I nat all'estero)             | 3,83 € 6,00              |
| Pice. Amici/Primi Calci:Rinnovo da i<br>ederà ai DOCUM<br>Dati del Calciatore [Matricola: :<br>Cognome<br>Cognome<br>Cogno<br>Cogno<br>Cognome      | ENTI FIR ENTI FIR 2952018] D6431                                                                                                    | 01/2018 COGNOME<br>MA ELETTF<br>Nome<br>Comune o stato estero<br>Sesso<br>Maschile<br>Comune residenza<br>Scad. Visita Medica<br>31/10/201<br>Visualizza doc.firma elef                                              | NOME [2952018] 09/03/2<br>RONICA<br>NOME<br>I di nascita<br>FOGGIA<br>Femminile<br>COMUNE<br>8<br>tronica<br>)<br>Note<br>Nossuna no                                                                                                    | 2010<br>Data nascita<br>Deta nascita<br>09/03/201<br>Provincia (indicate EE p<br>Prov. residenza<br>Prov. residenza<br>FG                                                            | e s                             | 3,83 € 6,00 €            |
| Pice. Amici/Primi Calci:Rinnovo da a<br>ederà ai DOCUM<br>Dati del Calciatore [Matricola: :<br>Cognome<br>Cognome<br>Cogno<br>Cogno<br>Cognome      | entri soc. 05/ ENTI FIR 2952018] D6431                                                                                                    | 01/2018 COGNOME<br>MA ELETTF<br>Nome<br>Comune o stato estero<br>Sesso<br>Maschile<br>Comune residenza<br>Scad. Visita Medica<br>31/10/201<br>Visualizza doc.firma elet<br>, residenza e stato di famiglia<br>ratica | NOME [2952018] 09/03/2<br>RONICA<br>NOME<br>idi nasota<br>FOGGIA<br>Ferminile<br>COMUNE<br>8<br>tronica<br>)<br>Note<br>Note                                                                                                    | Doto nescita Dete nescita O9/03/201 Provincia (indicare EE p Prov. residenza Prov. residenza FG sta presente.                                                                        | e s                             | 3,83 € 6,00 €            |

Successivamente il sistema propone una schermata di caricamento dei documenti necessari, ricordando il **numero pratica**, alla quale i documenti si riferiscono. Tramite il pulsante azzurro **upload singolo documento** si possono caricare singolarmente la pratica e gli allegati:

| Documenti firma el   | lettronica relativi                                    | i alla pratica 6377086                                                                         | 5                                                                  |                            |                          |                      |                             | ?                       |
|----------------------|--------------------------------------------------------|------------------------------------------------------------------------------------------------|--------------------------------------------------------------------|----------------------------|--------------------------|----------------------|-----------------------------|-------------------------|
|                      |                                                        |                                                                                                |                                                                    |                            |                          |                      |                             | 😂 Ricarica              |
| Docu                 | umento                                                 |                                                                                                |                                                                    | Data/ora stampa            | Data/ora<br>acquisizione | Data/ora firma       | Data/ora presa in<br>carico | Data/ora<br>approvazior |
| Propaltra :          | ratica certificato assicurativ<br>soc                  | o n° 6377086 COGNOME NOME (                                                                    | (Picc. Amici/Primi Calci:Rinnovo d                                 | a 05/01/2018<br>11.25.27   |                          |                      |                             |                         |
| 1 de 🙆 🗞             | 🔇 Certificato anagrafico p                             | lurimo                                                                                         |                                                                    | 05/01/2018<br>11.25.27     |                          |                      |                             |                         |
|                      |                                                        |                                                                                                |                                                                    |                            |                          |                      |                             |                         |
| 🗲 Annulla            |                                                        |                                                                                                |                                                                    |                            |                          |                      |                             |                         |
| Legenda              |                                                        |                                                                                                |                                                                    |                            |                          |                      |                             |                         |
| Documento principale | G                                                      | <ul> <li>Documento correlato al principa</li> <li>Ristampa copertina per il singolo</li> </ul> | allegato 🚫 Allegat                                                 | o<br>rza documento         |                          | Con errori           | ocumento                    |                         |
| 1                    |                                                        |                                                                                                |                                                                    |                            |                          |                      |                             |                         |
| ccorre caricar       | e ogni fil <mark>e</mark> sin                          | golarmente:                                                                                    |                                                                    |                            |                          |                      |                             |                         |
|                      |                                                        |                                                                                                |                                                                    |                            |                          |                      |                             |                         |
| 💼 🖕 🔼                | �� � Certificato anagraf                               | fico plurimo                                                                                   |                                                                    |                            |                          | 05/01/2018 11.25.27  |                             |                         |
|                      | + Scegli file 🕥                                        | Avvia                                                                                          |                                                                    |                            |                          |                      |                             |                         |
|                      | Documento                                              |                                                                                                | Dimensioni                                                         | Stato                      |                          |                      |                             |                         |
|                      | Attenzione                                             |                                                                                                |                                                                    |                            |                          |                      |                             |                         |
|                      | • Se si utilizzano                                     | antivirus e/o firewall, accerta                                                                | rsi che non ci siano blocchi pe                                    | l'indirizzo http://17      | 2.22.46.36:8081/         | 'UploadDirettoMultip | lo/Post                     |                         |
|                      | <ul><li>Se vengono inv</li><li>Con questa mo</li></ul> | viati più files, questi vengono i<br>odalità NON E' NECESSARIO in                              | uniti in un unico documento. L<br>cludere la copertina degli alleg | a dimensione totale<br>ati | non può supera           | re i 3 MB.           |                             |                         |
|                      |                                                        |                                                                                                |                                                                    |                            |                          |                      |                             |                         |
|                      |                                                        |                                                                                                |                                                                    |                            | 11                       |                      |                             |                         |
| + 9                  | cegli file                                             |                                                                                                |                                                                    | $\sim$                     |                          |                      |                             |                         |
| pulsante             | apr                                                    | e un file manag                                                                                | er del proprio pe                                                  | ersonal con                | nputer da                | al quale sel         | ezionare l'                 | allegat                 |
| a cancare. Un        |                                                        | rizzarlo nuovar                                                                                | mensione non de                                                    | eve supera                 | minore                   | non infer            |                             |                         |
| 50 dpi). lo trov     | eremo pronto                                           | all'upload                                                                                     |                                                                    | SUIUZIONE                  | minule                   | , non mer            |                             | inque                   |
|                      |                                                        | o un uprouu                                                                                    |                                                                    |                            |                          |                      |                             |                         |

| 🗎 🗁 🖸 🖸 | 6 Certificato anagrafico plurimo                                                                                                    |                                                                                                    |                                                                                              | 05/01/2018 11.25.27                                         |
|---------|----------------------------------------------------------------------------------------------------|----------------------------------------------------------------------------------------------------|----------------------------------------------------------------------------------------------|-------------------------------------------------------------|
|         | + Scegli file ⊕ Avvia                                                                                                    |                                                                                                    |                                                                                              |                                                             |
|         | Documento                                                                                                    | Dimensioni                                                                                                    | Stato                                                                                        |                                                             |
|         | PLURIMO.pdf                                                                                                    | 81.35 KB                                                                                                    |                                                                                              | Ø Annulla                                                   |
|         |                                                                                                    |                                                                                                    |                                                                                              |                                                             |
|         | Attenzione                                                                                                    |                                                                                                    |                                                                                              |                                                             |
|         | <ul> <li>Se si utilizzano antivirus e/o fii</li> <li>Se vengono inviati più files, qu</li> <li>Con questa modalità NON E' N</li> </ul> | ewall, accertarsi che non ci siano bl<br>esti vengono uniti in un unico docu<br>IECESSARIO includere la copertina c | occhi per l'indirizzo http://172.22.4<br>mento. La dimensione totale non p<br>degli allegati | 6.36:8081/UploadDirettoMultiplo/Post<br>uò superare i 3 MB. |
|         |                                                                                                    |                                                                                                    |                                                                                              |                                                             |
|         |                                                                                                    |                                                                                                    |                                                                                              |                                                             |
|         |                                                                                                    |                                                                                                    |                                                                                              |                                                             |

| A questo punto occorre procede al caricam                                                                                 | ento tramite il pulsante                                       | Avvia, che fa partire il caricamento                                                                      |
|----------------------------------------------------------------------------------------------------|----------------------------------------------------------------|----------------------------------------------------------------------------------------------------|
| 🙃 🛌 🗞 🗞 Certificato anagrafico plurimo                                                                                    |                                                                | 05/01/2018 11.25.27                                                                                       |
|                                                                                                    |                                                                |                                                                                                    |
| - Stegi ne V Avvia                                                                                                    |                                                                |                                                                                                    |
|                                                                                                    | Dimensioni Stato                                               |                                                                                                    |
| PLUKIMU.pat                                                                                                    | 81.35 KB 100% In attesa di risposta                            | Ø Annulla                                                                                                 |
| completato il quale occorre attendere la cor<br>secondi.                                                                  | valida da parte dell'ente di ce                                | ertificazione, che arriva in pochi                                                                        |
| Documento                                                                                                    | Dimensioni                                                     | Stato                                                                                                    |
| × PLURIMO.pdf                                                                                                    | 81.35 KB 100                                                   | % Upload completato con successo                                                                          |
| File inviato con successo                                                                                                 | ANTILLC                                                        |                                                                                                    |
| Occorre verificare che sia l'upload sia stato                                                                             | completato con successo, sia                                   | a che il file sia stato inviato con                                                                       |
| In seguito, tramite <b>C</b> Ricarica, possiamo                                                                           | aggiornare la pagina                                           |                                                                                                    |
| ✓ Documento                                                                                                    |                                                                | Data/ora stampa Data/ora acquisizione                                                                     |
| <ul> <li>Pratica certificato assicurativo nº 6377086 AGHILAR (</li> <li>Pratica certificato anagrafico plurimo</li> </ul> | SERARDO (Picc. Amici/Primi Calci:Rinnovo da altra soc          | 05/01/2018 11.25.27         05/01/2018 12.02.05           05/01/2018 11.25.27         05/01/2018 12.09.25 |
| Codice Fiscale PIN                                                                                                    | 🖋 Firma i documenti selezi                                     | onati                                                                                                    |
| Legenda                                                                                                    |                                                                |                                                                                                    |
| Documento principale     Documento correlato al pr     Etimina documento     Ristampa copertina per il 1                  | incipale Allegato<br>singolo allegato Visualizza documento     | Con errori<br>Upload singolo documento                                                                    |
| e verificare come si abiliti la possibilità di vis<br>visualizza documento, oltre alla facoltà di                         | sualizzare quanto precedente<br>firmare elettronicamente i doc | emente caricato a sistema tramite<br>cumenti.                                                             |
| AB                                                                                                    |                                                                |                                                                                                    |
|                                                                                                    |                                                                |                                                                                                    |

Completata la compilazione della pratica di tesseramento e degli allegati e ultimato anche il loro upload a sistema, occorre procedere con la procedura di Firma Elettronica. Ciascun utente abilitato ad accedere al menù di tesseramento può procedere alla creazione delle pratiche, ma solo un dirigente abilitato alla firma elettronica può, appunto, firmare le pratiche.

In questo modo:

| esseramento Dilettanti <del>-</del> | Tesseramento Tecnici -  | rma Elettronica Portafoglio Pag, attività Regionale e Prov | vinciale + Giustizia Sportiva + Tesseramento SGS + |
|-------------------------------------|-------------------------|------------------------------------------------------------|----------------------------------------------------|
| Gestione profili                    |                         | Documenti da firmare                                       | Documenti firmati                                  |
| Prima attivazione PIN               | (TAC già ricevuto)      | Iscrizioni Regionali e Provinciali                         | Iscrizioni Regionali e Provinciali                 |
| Sospensione PIN                     |                         | Tesseramento SGS                                           | Tesseramento SGS                                   |
| Riattivazione PIN                   |                         | Cert.Assicurativi Piccoli Amici/Primi Calci                | Cert.Assicurativi Piccoli Amici/Primi Calci        |
| Cambio PIN                          |                         | Tessere personali Dirigenti                                | Tessere personali Dirigenti                        |
| Reset PIN dimenticate               | 0                       | Variazioni organigramma                                    | Variazioni organigramma                            |
| Cambio numero telef                 | ono                     | Svincoli Dilettanti                                        | Svincoli Dilettanti                                |
| Richiedi TAC per abilit             | tazione nuovo dirigente | Svincoli SGS                                               | Svincoli SGS                                       |
| GIUSEPPE                            |                         |                                                            | 16.27.50 16.29.                                    |

Il sistema propone tutte le pratiche, di tesseramento SGS in questo caso, ancora di firmare. Dopo aver spuntato quelle che ci interessa firmare, vanno inseriti il codice fiscale del dirigente che sta firmando la pratica, il suo codice personale (**PIN**), **scelto all'atto dell'abilitazione alla firma elettronica**,

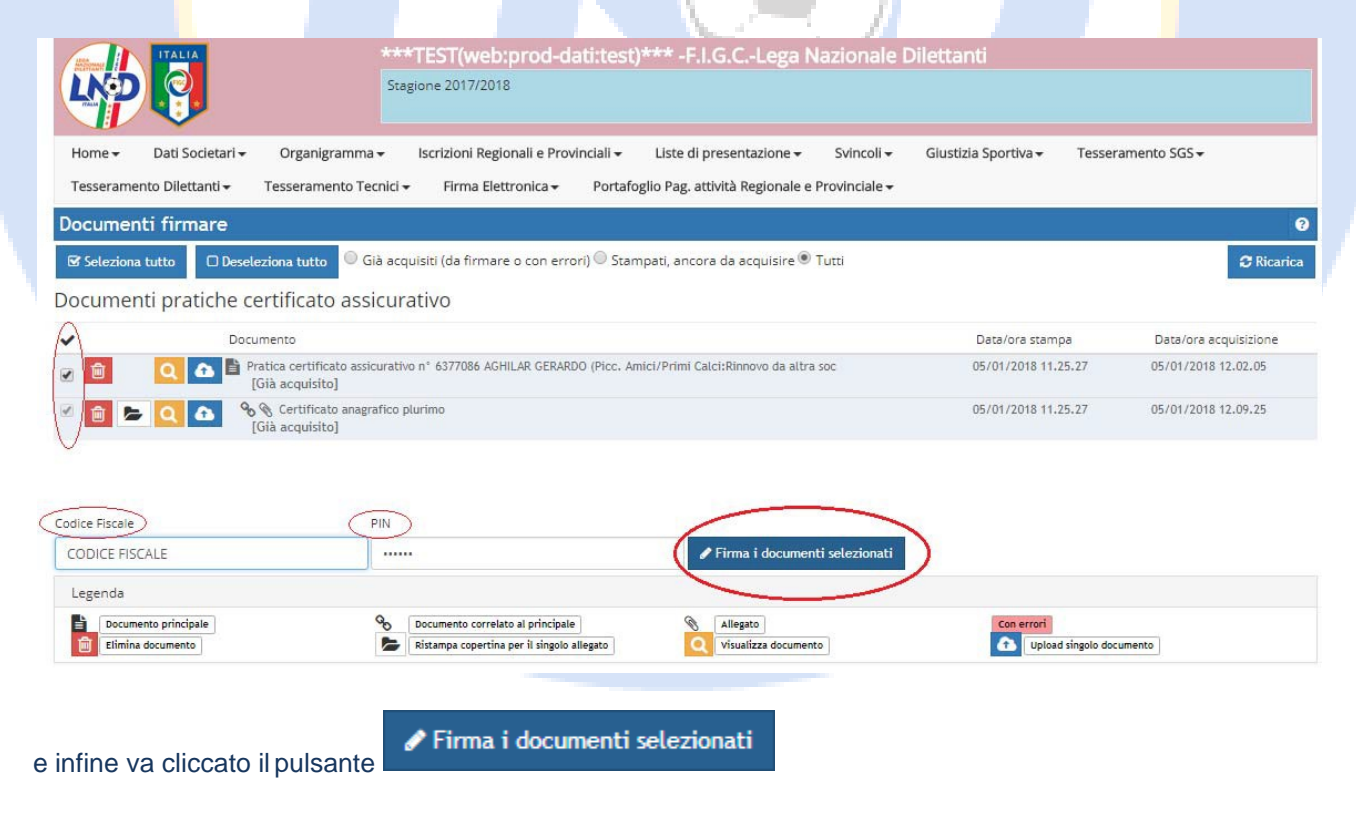

L'ultimo passaggio, dei tre controlli di sicurezza previsti, è una telefonata ad un centralino (il cui numero cambia ogni volta), fatta usando il numero di telefono **fornito all'atto dell'attivazione del PIN.** 

| hiamare entro 60 secondi il seguente numero:<br>571021131<br>er completare il processo di firma<br>59<br>ompletata la telefonata al centralino che non ha operatori in risposta e che non produce addebit<br>niamante, le pratiche saranno state correttamente firmate:<br>Telefonare per firmare<br>Telefonata avvenuta con successo<br>38<br>Chiudi<br>l'elenco delle pratiche da firmare si svuota.                                            | Telefonare per firmare                                                                                                    |                           |
|----------------------------------------------------------------------------------------------------|----------------------------------------------------------------------------------------------------|---------------------------|
| 571021131 er completare il processo di firma 59 completata la telefonata al centralino che non ha operatori in risposta e che non produce addebit niamante, le pratiche saranno state correttamente firmate: Telefonare per firmare Telefonata avvenuta con successo 38 Chiudi I'elenco delle pratiche da firmare si svuota. commenti firmare Generature entrol e da firmare si svuota.                                                           | hiamare entro 60 secondi il seguente numero:                                                                                                    |                           |
| S9   completate la telefonate al centralino che non ha operatori in risposta e che non produce addebit namante, le pratiche saranno state correttamente firmate: Telefonare per firmare Telefonata avvenuta con successo   38   Chiudi Ileenco delle pratiche da firmare si svuota.   ocumenti firmare   Statutati Chiudi Chi da firmare si svuota.   ocumenti firmare                                                                            | 571021131                                                                                                    |                           |
| 59 ompletata la telefonata al centralino che non ha operatori in risposta e che non produce addebit<br>niamante, le pratiche saranno state correttamente firmate: Telefonare per firmare Telefonata avvenuta con successo 38 Chiudi l'elenco delle pratiche da firmare si svuota. ccumenti firmare Guidenti firmare Guidenti firmare Guidenti firmare                                                                                             | er completare il processo di firma                                                                                                    |                           |
| ompletata la telefonata al centralino che non ha operatori in risposta e che non produce addebit<br>niamante, le pratiche saranno state correttamente firmate:<br>Telefonare per firmare<br>Telefonata avvenuta con successo<br>38<br>Chiudi<br>l'elenco delle pratiche da firmare si svuota.<br>cumenti firmare<br>Statuante de sequint (de firmare o con error) © sampasi, encore de sequinte ® Tuti ocumenti pratiche certificato assicurativo | 59                                                                                                    |                           |
| Telefonare per firmare Telefonata avvenuta con successo                                                                                                    | ompletata la telefonata al centralino <b>che non ha operatori in risposta e c</b><br>h <b>iamante</b> , le pratiche saranno state correttamente firmate: | he non produce addebiti j |
| Telefonata avvenuta con successo         38         Chiudi         I'elenco delle pratiche da firmare si svuota.         ocumenti firmare         S deziona tutto       © Già acquisiti (da firmare o con errori) © Stampati, ancora da acquisire ® Tutti         ocumenti pratiche certificato assicurativo                                                                                                    | Telefonare per firmare                                                                                                    |                           |
| 38         L'elenco delle pratiche da firmare si svuota.         ocumenti firmare         Seleziona tutto       Già acquisiti (da firmare o con errori) © Stampati, ancora da acquisire ® Tutti         ocumenti pratiche certificato assicurativo                                                                                                    | Telefonata avvenuta con successo                                                                                                    |                           |
| Chiudi         l'elenco delle pratiche da firmare si svuota.         ocumenti firmare         S Seleziona tutto       © Già acquisiti (da firmare o con errori) © Stampati, ancora da acquisire ® Tutti         ocumenti pratiche certificato assicurativo                                                                                                    | 38                                                                                                    |                           |
| l'elenco delle pratiche da firmare si svuota.<br>ocumenti firmare<br>Seleziona tutto □ Deseleziona tutto □ Già acquisiti (da firmare o con errori) □ Stampati, ancora da acquisire ● Tutti<br>ocumenti pratiche certificato assicurativo                                                                                                    |                                                                                                    | Chiudi                    |
| Seleziona tutto       Image: Deseleziona tutto       Image: Già acquisiti (da firmare o con errori)       Stampati, ancora da acquisire       Tutti         ocumenti pratiche certificato assicurativo                                                                                                    | l'elenco delle pratiche da firmare si svuota.                                                                                                    |                           |
| ocumenti pratiche certificato assicurativo                                                                                                    | 🔀 Seleziona tutto 📀 Già acquisiti (da firmare o con errori) 🔍 Stampati, aprora da acquisira 🌒 Tutti                                                      | 0                         |
|                                                                                                    |                                                                                                    |                           |

Codice Fiscale PIN

#### 6 – Gestione allegati

Può capitare di dover gestire dei documenti allegati da caricare a sistema, oltre alla pratica di tesseramento (per i rinnovi da altra società o per tesseramenti che lo richiedono, es. attestazione di cittadinanza). Questa funzionalità potrà essere gestita, **per ciascuna pratica**, usando l'abituale menù **PRATICHE APERTE** e in seguito selezionare la pratica di tesseramento che ci interessa gestire.

Una volta aperta la pratica di tesseramento, usando la funzione GESTIONE ALLEGATI

| ~          | Salva provvi   | sorio 🗸 🗛 Salva Definitivo e stampa 🗧 Annulla 🖨 Ristampa 🖨 Stampa Cert. Assicurativo 📚 Gestione allegati | a |
|------------|----------------|----------------------------------------------------------------------------------------------------|---|
| Sia        | accede         | erà all'annosito menù:                                                                                   |   |
| ore        | 1000000        |                                                                                                    |   |
| Ges        | tione a        | llegati                                                                                                  |   |
| All        | egati rela     | tivi a: Pratica tesseramento Settore Giovanile nº 6377085 di                                             |   |
|            | Progr.         | Tipo Documento Descrizione                                                                               |   |
|            | 1              | Certificato anagrafico plurimo - CERTIFICATO ANAGRAFICO PLURIMO                                          |   |
|            | Aggiungi a     | illegato                                                                                                 |   |
|            |                |                                                                                                    |   |
| ~          | Crea solo a    | llegati (per upload singolo documento) 🗲 Annulla                                                         |   |
| Nol        | quala          | troviamo gli allogati prodofiniti che la protica si chiede (in gueste case il cortificato apagrafic      |   |
| INCI       | quale          | troviano gir alegati predennu che la pratica di chiede (in questo caso il certificato anagrano           | 0 |
| plu        | rimo) (        | e tramite è possibile allegare altro tipo di documento, selezionandolo da u                              | n |
| mer        | nù a te        | ndina                                                                                                    |   |
| Ges        | gati relati    | ui a: Pratica tesseramento Settore Giovanile nº 6377085 di ABATINO GUISEPPE                              |   |
| 7 uite     | -              |                                                                                                    |   |
| T.         | Progr.         | Certificato anagrafico plurimo CERTIFICATO ANAGRAFICO PLURIMO .                                          |   |
| ť          | 2              | Non specificato                                                                                          |   |
| •          | Aggiungi all   |                                                                                                    |   |
|            |                | Fotocopia doc.identità calc. e genitori (o equipollente)                                                 |   |
| <b>~</b> ( | Crea solo alle | Certificato contestuale residenza e stato famiglia                                                       |   |
| @ 2018     |                | Permesso di soggiorno calciatore e genitori                                                              |   |
| Piazzal    | e Flaminio, 9  | Cartellino precedente stagione                                                                           |   |
| 1011 00    | SECTOR CIT     | Dichiarazione mai tesserato all'estero                                                                   |   |
|            |                | Permesso di soggiorno del calciatore                                                                     |   |
|            |                |                                                                                                    |   |
| Е          | SU             | ccessivamente aggiungendolo ai documenti della pratica tramit                                            | е |
|            | Crea           | solo allegati (per upload singolo documento)                                                             |   |
|            | - en ora       |                                                                                                    |   |
|            |                |                                                                                                    |   |

Il che ci riporta alla schermata di upload permettendoci il caricamento dell'allegato in questione:

| Document     | ti firmare                                                                                                    |                     | 0                     |
|--------------|----------------------------------------------------------------------------------------------------|---------------------|-----------------------|
| Già acquisit | i (da firmare o con errori) 🖲 Stampati, ancora da acquisire 😳 Tutti                                                        |                     | C Ricarica            |
| Documen      | ti pratiche di tesseramento Settore Giovanile                                                                              |                     | -                     |
| ~            | Documento                                                                                                    | Data/ore stampa     | Data/ora acquisizione |
|              | Pratica 5G3 n° 6377085. (Binnero attra società)     [Già acquisito] [Già frimato] [Già preso in carico/validato/approvato] | 04/01/2018 16.14.21 | 04/01/2018 16.15.46   |
|              | Sector Scalation di Incretione presso l'istituto Scalattico                                                                | 05/01/2018 15.36.38 |                       |

E di conseguenza, una volta caricato, alla sua firma elettronica.

Si ricorda che ogni allegato va firmato elettronicamente!

Tramite È Gestione allegati è possibile anche eliminare allegati non utili o aggiunti per errore con

Importante: per sostituire un file caricato per errore, basta riutilizzare l'icona upload singolo documento, per schiacciare ed eliminare quello precedente, quest'ultimo andrà firmato di nuovo per essere inviato.

Torna al Sommario

#### 7 – Caricamento Foto

Con la procedura di dematerializzazione le foto dei calciatori potranno essere caricate **solo tramite l'apposita funzione** dell'area società, accessibile dal menù **PRATICHE APERTE** e scegliendo il calciatore desiderato, o tramite l'app **scanLND**, (disponibile per android e iOS);

#### 8 – Iscrizioni ai campionati

La procedura per dematerializzare le iscrizioni ai campionati non differisce da quella prevista per il tesseramento del SGS o della L.N.D.. Dopo aver effettuato l'iscrizione ai campionati e aver stampato il **riepilogo costi** occorre caricare a sistema l'intero documento, allegando le varie autorizzazioni richieste (es. uso campo gara) e **successivamente firmare elettronicamente il documento.** 

#### 9 – Gestione Utenti

Ciascun Presidente di Società ha la possibilità di creare un nuovo Utente e di stabilire quali menù dell'area società detto utente può utilizzare; Questa funzione è utile per permettere ad altro dirigente di società di operare in determinati ambiti parziali dell'area società ed escluderne altri.

Ad esempio, si può permettere che l'addetto al tesseramento del Settore giovanile operi esclusivamente con il menù **Tesseramento SGS** e con il relativo menù di **Firma Elettronica**, mentre gli sia impedito di modificare l'organigramma societario piuttosto che gli svincoli, etc.

Questo si realizza tramite il menù **GESTIONE UTENTI**:

|                |                  |                  | ***T              | EST(web:prod-d            | ati:test)*** -F.I.G.CLega           | Nazionale [     | Dilettanti           |                    |                 |
|----------------|------------------|------------------|-------------------|---------------------------|-------------------------------------|-----------------|----------------------|--------------------|-----------------|
|                |                  |                  | Stagio            | ne 2017/2018              |                                     |                 |                      |                    |                 |
|                | Home- Dati       | Societari- Or    | rganigramma – Ir  | crizioni Rogionali o Prov | inciali – Liste di presentazione –  | Suincolla       | Giustizia Sportiva - | Torsoramonto SGS - |                 |
|                | Tesseramente Dil | sociecani ♥ Or   | oramonto Tocnici  | Eirma Elettronica -       | Destafeglia Dag attività Regionale  | • Svincoli •    | Giusuzia sportiva •  | Tesseramento 505 V |                 |
|                | resseramento Di  | ettanu • Tess    | eramento rechicit | Firma Electronica •       | Portalogilo Pag. attivita Regionale | e Provinciale + |                      |                    |                 |
|                | Home             |                  |                   |                           |                                     |                 |                      |                    |                 |
| 1              | Gestione utent   |                  |                   |                           |                                     |                 |                      |                    |                 |
|                | Apertura Segna   | lazione          |                   |                           |                                     |                 |                      |                    |                 |
|                | Storico Segnala  | zioni            |                   |                           |                                     |                 |                      |                    |                 |
|                | Aiuto in linea   | uto in linea per | Firma Elettronica |                           |                                     |                 |                      |                    |                 |
|                | Disconnetti      | aco in inter per |                   |                           |                                     |                 |                      |                    |                 |
|                |                  | - K              |                   |                           |                                     |                 |                      |                    |                 |
|                | otto di o        | rooro u          |                   | annia d                   | i orodonziali (n                    |                 | anto noo             | owerd) o           | li otobiliro lo |
| ii menu perm   | ette di c        | reare u          | na nuova          | a coppia d                | r credenziali (ne                   | ome ute         | ente – pas           | sswora) e c        | il stabilire le |
| autorizzazione | concess          | se.              |                   |                           | 1 1                                 | 1               |                      |                    |                 |
|                |                  |                  |                   |                           | N 16 - 🛋                            |                 |                      |                    |                 |
|                |                  | Firm             | na Flettronica    |                           |                                     |                 |                      |                    |                 |
|                |                  |                  | Gestione pr       | rofili                    |                                     | ~               |                      |                    |                 |
|                |                  |                  |                   | Prima attivazione PIN     | (TAC già ricevuto)                  |                 | ~                    |                    |                 |
|                |                  |                  |                   | Sospensione PIN           |                                     |                 | ×                    |                    |                 |
|                |                  |                  |                   | Riattivazione PIN         |                                     |                 | ×                    |                    |                 |
|                |                  |                  |                   | Cambio PIN                |                                     |                 | ~                    |                    |                 |
|                |                  |                  |                   | Reset PIN dimenticato     |                                     |                 | ~                    |                    |                 |
|                |                  |                  |                   | Cambio numero telefo      | no                                  |                 | ~                    |                    |                 |
|                |                  |                  |                   | Richiedi TAC per abilita  | azione nuovo dirigente              |                 | ~                    |                    |                 |
|                |                  |                  | Documenti         | da firmare                |                                     | ~               |                      |                    |                 |
|                |                  |                  |                   | Iscrizioni Regionali e P  | rovinciali                          |                 | ~                    |                    |                 |
|                |                  |                  |                   | Tesseramento SGS          |                                     |                 | ~                    |                    |                 |
|                |                  |                  |                   | Cert.Assicurativi Piccol  | i Amici/Primi Calci                 |                 | ~                    |                    |                 |
|                |                  |                  |                   | Tessere personali Dirig   | genti                               |                 | ~                    |                    |                 |
|                |                  |                  |                   | Variazioni organigram     | ma                                  |                 | ×                    |                    |                 |
|                |                  |                  |                   | Svincoli Dilettanti       |                                     |                 | ×                    |                    |                 |
|                |                  |                  |                   | Svincoli SGS              |                                     |                 | ×                    |                    |                 |
|                |                  |                  | Documenti         | firmati                   |                                     | ~               |                      |                    |                 |
|                |                  |                  |                   | Iscrizioni Regionali e P  | rovinciali                          |                 | ~                    |                    |                 |
|                |                  |                  |                   | Tesseramento SGS          |                                     |                 | ~                    |                    |                 |
|                |                  |                  |                   | Cert.Assicurativi Piccol  | i Amici/Primi Calci                 |                 | ~                    |                    |                 |
|                |                  |                  |                   | Tessere personali Diri    | genti                               |                 | ~                    |                    |                 |
|                |                  |                  |                   | Variazioni organigram     | ma                                  |                 | ×                    |                    |                 |
|                |                  |                  |                   | Svincoli Dilettanti       |                                     |                 | ×                    |                    |                 |
|                |                  |                  |                   | Svincoli SGS              |                                     |                 | ×                    |                    |                 |

In questo esempio, l'utente può richiedere il **TAC** per abilitarsi alla firma elettronica e attivare successivamente il **PIN**, firmare i tesseramenti del Settore giovanile e i tesseramenti dei Dirigenti ma non può firmare le variazioni di organigramma e gli svincoli, sia di settore giovanile che di Lega Dilettanti.

N.B. La parzializzazione è possibile solo per la firma elettronica, ma un dirigente abilitato alla firma può sempre firmare TUTTI gli atti della Società tramite la consueta firma olografa.

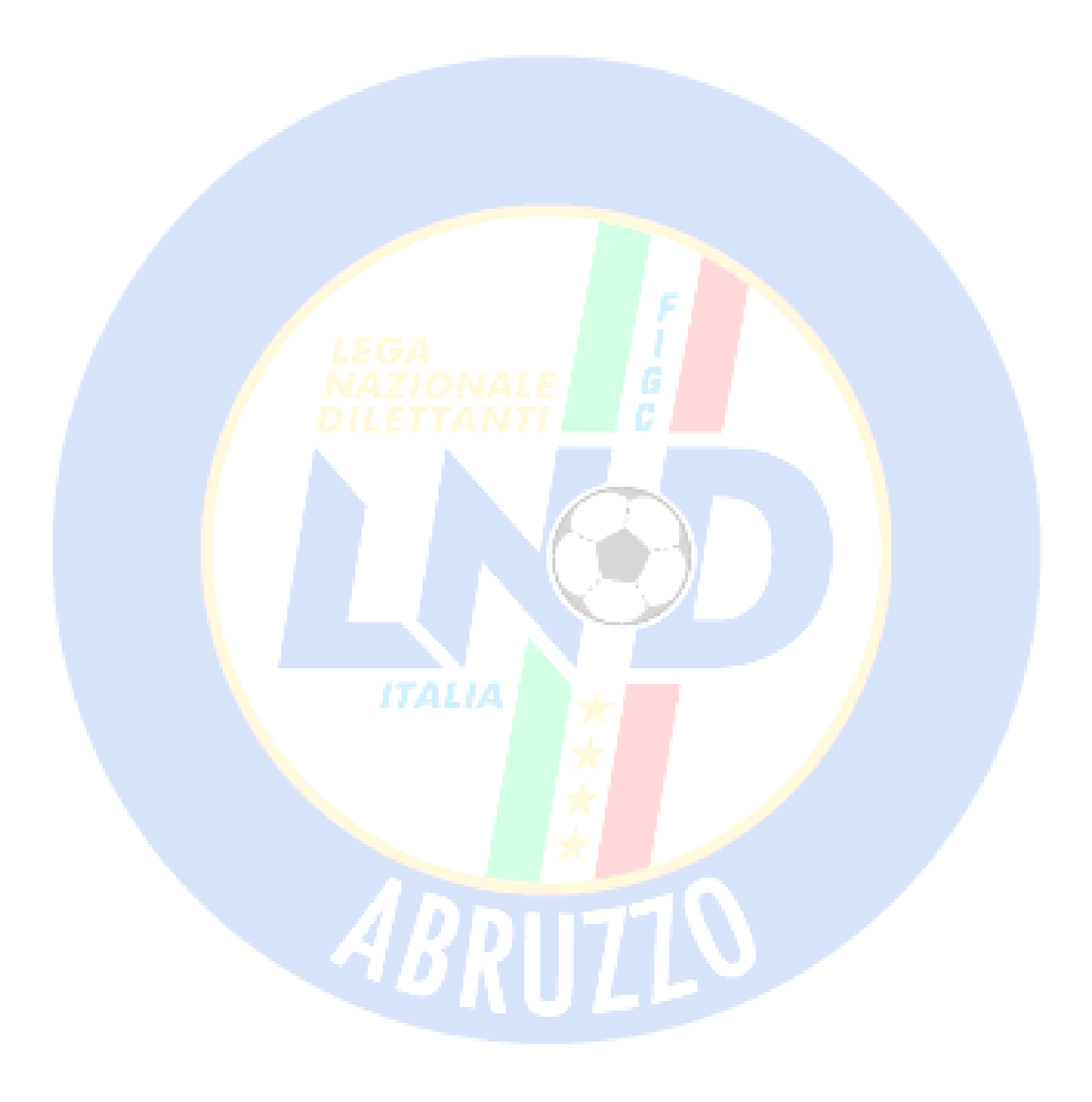